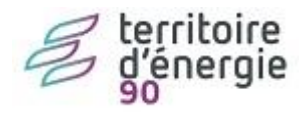

## E.PAIE – Berger-Levrault

Édition courrier pour la déclaration des revenus 2024

## Table des matières

| I.  | Positionnement du contexte | 1 |
|-----|----------------------------|---|
| II. | Édition des courriers      | 1 |

## I. Positionnement du contexte

## Cliquez sur le sélecteur pour changer le contexte

| Ressources | Accueil                  |                           |
|------------|--------------------------|---------------------------|
| Humaines   | RIGOULOT Stéphane (stef) | janvier 2025 Janvier 2025 |

Se positionner sur l'année à déclarer, dans notre exemple, le mois de décembre et l'année 2024.

|                                     |                         | (?)   |
|-------------------------------------|-------------------------|-------|
| Collectivités                       | Agents                  |       |
| Collectivité ARPAILLARGUE           | Statut                  |       |
| tablesement socials d'écontiliserus | Sous-statut             |       |
| tablissement mairie d'Arpaillargue  | Fonction                | ×     |
| ervice                              | Agent payé ce mois Tous |       |
|                                     | Profil de salaire       | ×     |
| Mois de paie 🚯 décembre 2024 🕨      | Profil de cotisation    | ×     |
| Train de paie                       | Profil indemnitaire     | ×     |
| Tous les agents                     | Valider Aband           | onner |

Utiliser **1** pour revenir à **décembre 2024 dans notre exemple sinon adapter à l'année à considérer**, puis valider.

| II.   | Édition des courriers         |               |   |  |
|-------|-------------------------------|---------------|---|--|
|       |                               |               | - |  |
|       |                               | Cycle de paie |   |  |
| Ouvri | r le bureau « cycle de paie » |               |   |  |

Puis ouvrir l'état annuel, sélectionner dans la liste (1) « Courrier pour la déclaration de revenus » (2), puis en cliquant sur « Etats annuels » (3) comme sur la copie d'écran ci-dessous.

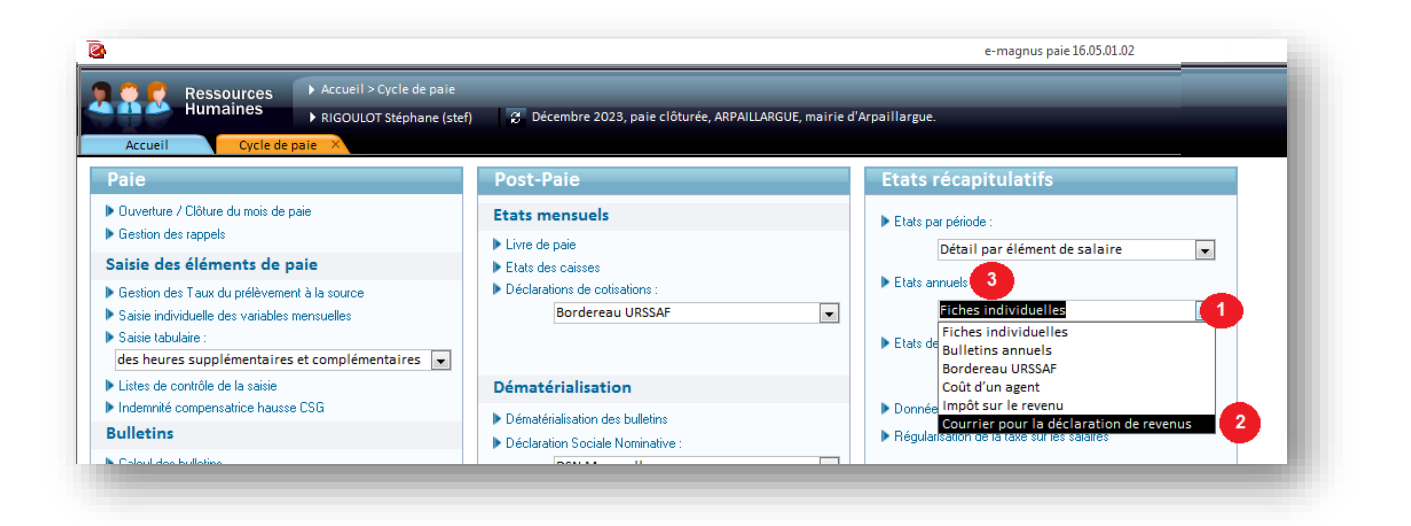

L'année doit être positionnée sur 2024 dans notre exemple sinon adapter à l'année à considérer,

| Choix de l'année d'édition |   |  |
|----------------------------|---|--|
| Année ( 2023 )             |   |  |
| Critères de sélection      |   |  |
| Agent                      | × |  |
| Collectivité               | × |  |
| Etablissement              | × |  |
|                            |   |  |

Vous pouvez sélectionner un agent en particulier, un établissement et/ou une collectivité. En laissant tous les champs vide le logiciel imprimera la totalité des courriers disponible.

Enfin, lancer l'aperçu avec le bouton

Vous pourrez :

- *limprimer les courriers*
- **I**les exporter en PDF
- Document les exporter sous word pour les personnaliser
- **Cableur** exporter les données sous Excel pour faire un publipostage par la suite